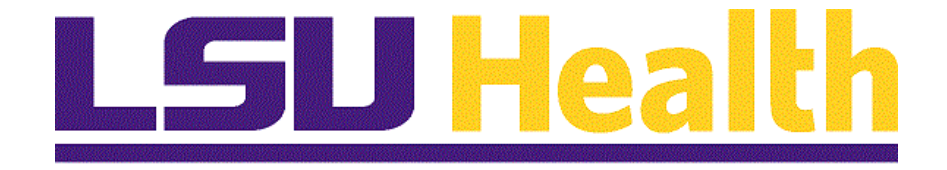

# HCM Basic Navigation Guide 9.2

Version Date: June 27, 2018

## Table of Contents

| HCM Basic Navigation Guide 9.2                     |   |
|----------------------------------------------------|---|
| Logon to PeopleSoft via Citrix and the PS Launcher | 1 |
| PeopleSoft Homepage and Basic Navigation Tips      | 7 |
| Menu Navigation                                    |   |
| Drop-Down Menu Navigation                          |   |
| NavBar Navigation                                  |   |
| Menu Search                                        |   |
| Favorites                                          |   |
| Favorites Specific Information                     |   |

## **HCM Basic Navigation Guide 9.2**

#### Logon to PeopleSoft via Citrix and the PS Launcher

#### Procedure

In this topic you will learn how to Logon to PeopleSoft via Citrix and the PS Launcher.

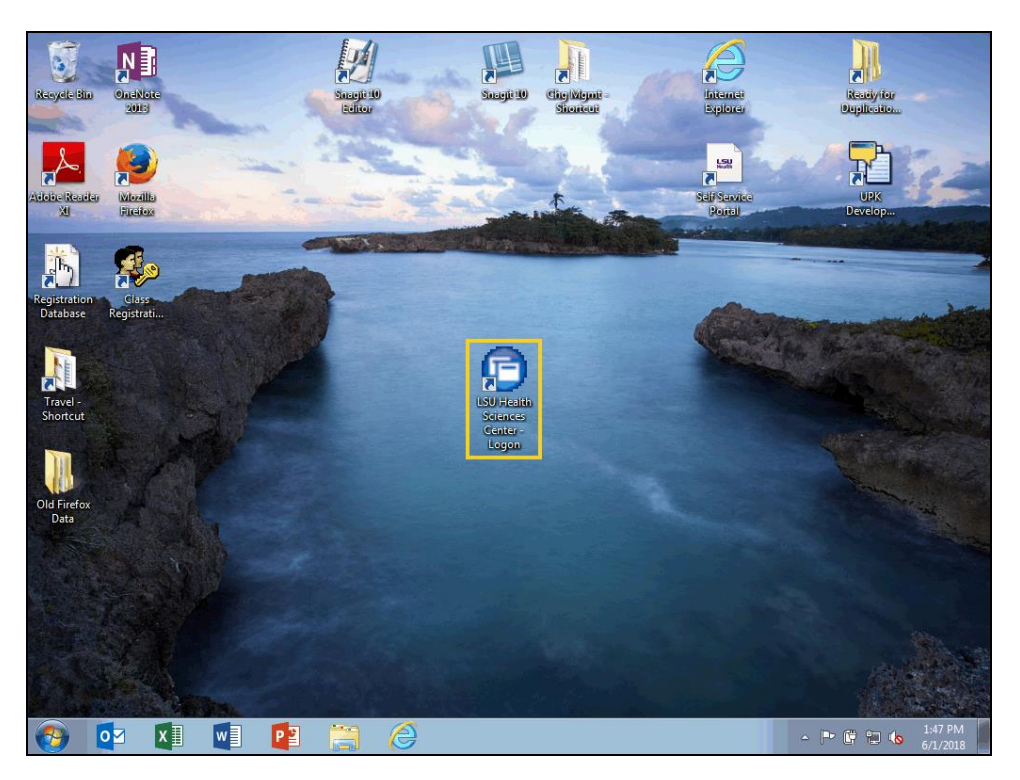

| Step | Action                                                      |
|------|-------------------------------------------------------------|
| 1.   | Double-click the LSU Health Sciences Center - Logon button. |

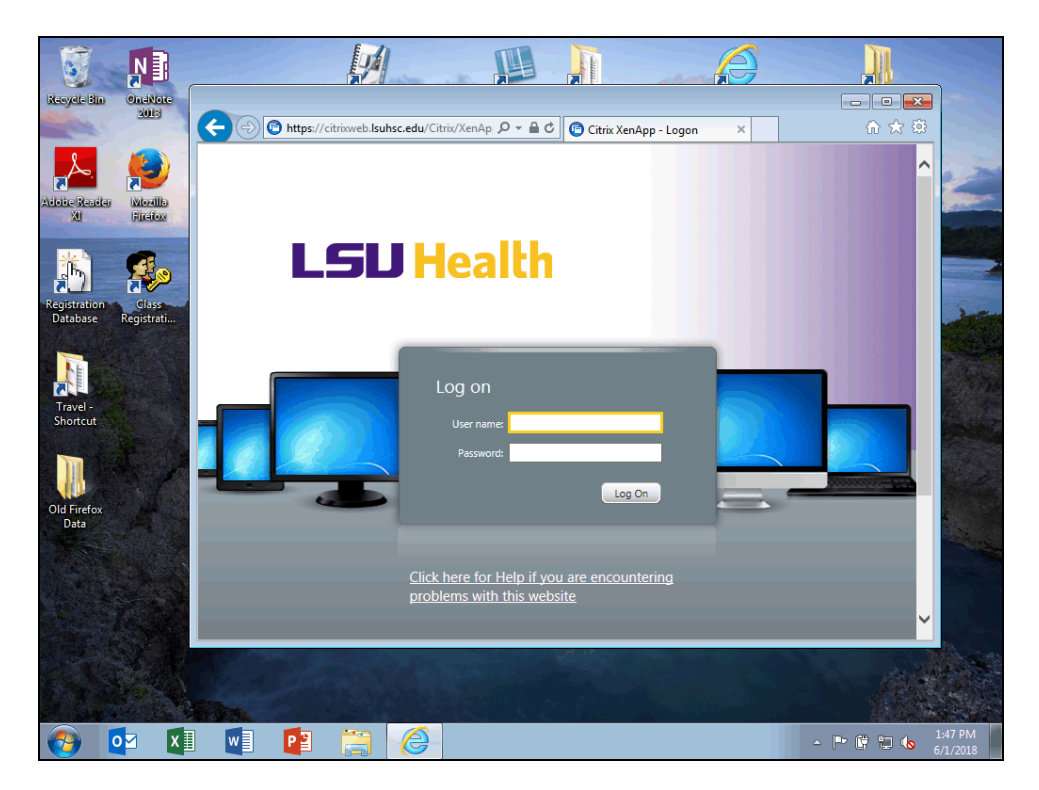

| Step | Action                                                                                                    |
|------|----------------------------------------------------------------------------------------------------|
| 2.   | You will enter the same log on information as when you are logging on to your computer.                                                                               |
|      | <b>User name</b> : your LSUHSC User ID - is not case sensitive<br><b>Password</b> : your password - is case sensitive and must be entered the way the user created it |
|      | Enter the desired information into the <b>User name:</b> field. Enter " <b>Your LSUHSC User ID</b> ". User name:                                                      |
| 3.   | Enter the desired information into the <b>Password:</b> field. Enter " <b>Your LSUHSC Password</b> ". Password:                                                       |
| 4.   | Click the <b>Log On</b> link.                                                                                                    |

| Step | Action                                                                                                    |
|------|----------------------------------------------------------------------------------------------------|
| 5.   | After clicking the Log On button, periodically the <b>Change Password Warning</b> box will appear to notify you of the pending expiration of your password. When the change password message displays, <u>always click NO</u> . |
|      | NOTE: NEVER change your Password in the Citrix environment, as it will lock you out of the system!                                                                                                    |
|      | Change your Password at <b>https://www.lsuhsc.edu/changepassword</b> , or on your Windows Desktop, or using Outlook Web Access. Your Password will automatically update in Citrix using any of these methods.                   |
|      | NOTE: If you are locked out of the system, or need help changing your Password:                                                                                                    |
|      | <i>LSUNO and HCSD</i> users contact the PeopleSoft Help Desk at 1-800-303-3290 (Long Distance) or 504-568-HELP (4357) (Local calls) or <b>helpdesk@lsuhsc.edu</b> for assistance.                                               |
|      | <i>LSUSH</i> users contact the Help Desk at 318-675-6506 or <b>SHVHELP@lsuhsc.edu</b> for assistance.                                                                                                    |

|                             |                       |                                   | A                          |                             |
|-----------------------------|-----------------------|-----------------------------------|----------------------------|-----------------------------|
| Recycle Bin OneNote<br>2013 | Https://citrixweb.lsu | hsc.edu/Citrix/XenAp 🔎 🗕 🖒 📴 Citr | ix XenApp - Applications × |                             |
|                             | Search P              | Logged on as: Messages            | Settings Log Off -         | .SV Heall^                  |
| XI Fictor                   | Desktops Applications |                                   |                            |                             |
| Registration Class          | Desktop               | Desktop-New                       | PS Desktop                 |                             |
| Database Registrati         |                       |                                   |                            |                             |
| Travel -<br>Shortcut        |                       |                                   |                            |                             |
|                             |                       |                                   |                            |                             |
| Old Firefox<br>Data         |                       |                                   |                            |                             |
|                             |                       |                                   |                            | ~                           |
|                             | <                     |                                   |                            | >                           |
|                             |                       |                                   |                            |                             |
| 👩 🔯 🗴                       | 1 🚺 📔 🚞               |                                   |                            | → 🕞 🛱 🍆 1:48 PM<br>6/1/2018 |

| Step | Action                                          |
|------|-------------------------------------------------|
| 6.   | The Citrix XenApp - Applications page displays. |
|      | Click the <b>PS Desktop</b> button.             |

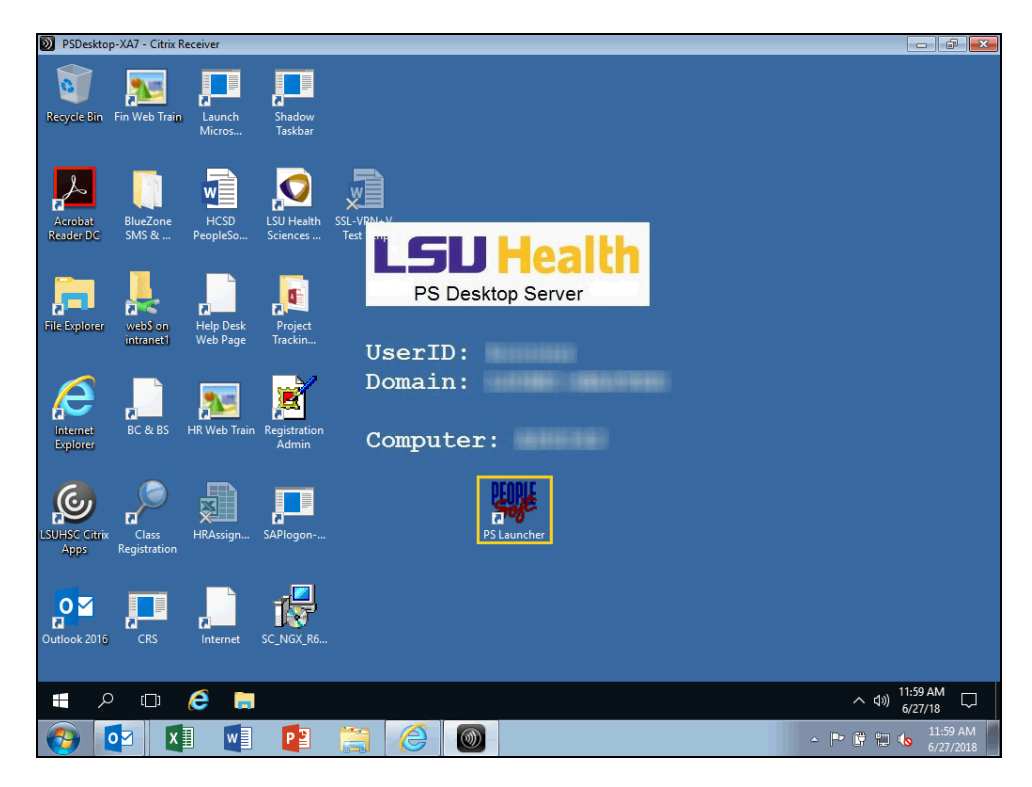

| Step | Action                                                                                                    |
|------|----------------------------------------------------------------------------------------------------|
| 7.   | Click the <b>PS Launcher</b> button.                                                                                                    |
| 8.   | <ul> <li>From the PeopleSoft Launcher, you will make the following selections:</li> <li>PeopleSoft System: Human Capital Management</li> <li>Database: <ul> <li>PS 9.2 HCM Production (PS9HRPRD) to enter data or</li> <li>PS 9.2 HCM Reports (PS9HRRPT) to view data only</li> </ul> </li> <li>Application: PeopleSoft</li> <li>Click the drop-down button to the right of the field to change defaulted options.</li> </ul> |
| 9.   | Click the button to the right of the <b>Database</b> field.                                                                                                    |
| 10.  | Click the <b>PS 9.2 HCM Reports (PS9HRRPT</b> ) list item.<br>PS 9.2 HCM Reports (PS9HRRPT)                                                                                                    |

| Step | Action                         |
|------|--------------------------------|
| 11.  | Click the <b>Start</b> button. |
|      | Start                          |

| D PSDesktop-XA7 - Citrix Receiver                                                                                                    |                             |
|----------------------------------------------------------------------------------------------------|-----------------------------|
| Resycle Bin PS Launcher Fin Web Train Launch Shadow<br>Micros                                                                                                    |                             |
| Acrobist     BilueZone     HCSD     LSU He     Options     Clear Cache     Help       Acrobist     SMS 02     PeopleSoft     Science     PeopleSoft System:     Human Capital Management     Image: Clear Cache                                                                                                    |                             |
| File Explorer web on intranets Web Page Projection database!                                                                                                    |                             |
| Internet<br>Explorer     BC 8:BS     Image: Second second sec |                             |
| LSUHSC Citrix Class HRAssign SAPlogon                                                                                                    |                             |
| Outlook 2016 GRS Internet SC_NGX_R6                                                                                                    |                             |
| E D C III C IIII C IIII SUHSC PeopleSoft                                                                                                    | へ dv) 3:12 PM<br>6/1/18 ワ   |
|                                                                                                    | ■ 🛱 🛄 🌜 3:12 PM<br>6/1/2018 |

| Step | Action                                                                                                    |
|------|----------------------------------------------------------------------------------------------------|
| 12.  | When selecting the Reports database, the warning message shown here will display.<br>You will not receive this warning message when accessing the Production database. |
|      | If your database selection was <b>incorrect</b> , click <b>No</b> .                                                                                                    |
|      | If your database selection was <u>correct</u> , click <b>Yes</b> .                                                                                                    |
|      | Click the <b>No</b> button.                                                                                                    |
|      | 140                                                                                                    |
| 13.  | This completes Logon to PeopleSoft via Citrix and the PS Launcher.                                                                                                    |
|      | End of Procedure.                                                                                                    |

#### **PeopleSoft Homepage and Basic Navigation Tips**

#### Procedure

In this topic you will learn the *PeopleSoft Homepage and Basic Navigation*.

NOTE: In this guide, the exercises in the PS9HRTRN database will be used for <u>training purposes only</u>. Users will access the PS 9.2 HCM Production (PS9HRPRD) database when entering information into the system, and PS 9.2 HCM Reports (PS9HRRPT) when retrieving information from the system.

| D PSDesktop-XA7 - Citrix Receiver                                                                     |                              | ð X               |
|----------------------------------------------------------------------------------------------------|------------------------------|-------------------|
| -                                                                                                    |                              |                   |
| 🗲) 💮 https://rcba.pshe.lsuhsc.edu/psp/hrtm/EMPLOYEE/HRMS/h/?ta 🔎 🛪 🖨 🖒 🏉 Employee-facing registry c 🗴 | ft 🗲                         | k 🛱 🙂             |
| File Edit View Favorites Tools Help                                                                   |                              |                   |
| Favorites  Main Menu  Searc                                                                           | h                            | 🏫 Home            |
|                                                                                                    |                              | -                 |
| IPS9HRTRN<br>WEBRCB2                                                                                  |                              | Notifica          |
| meD/GD/2                                                                                              |                              |                   |
|                                                                                                    |                              |                   |
|                                                                                                    |                              |                   |
|                                                                                                    |                              |                   |
|                                                                                                    |                              |                   |
|                                                                                                    |                              |                   |
|                                                                                                    |                              |                   |
|                                                                                                    |                              |                   |
|                                                                                                    |                              |                   |
|                                                                                                    |                              |                   |
|                                                                                                    |                              |                   |
|                                                                                                    |                              |                   |
|                                                                                                    |                              |                   |
|                                                                                                    |                              |                   |
|                                                                                                    |                              |                   |
|                                                                                                    |                              |                   |
|                                                                                                    |                              |                   |
|                                                                                                    |                              |                   |
|                                                                                                    |                              |                   |
|                                                                                                    |                              |                   |
|                                                                                                    | 1 20 44                      | >                 |
| 📲 🔎 🗇 🧔 Employee-facing re 📜 🔨 🔨                                                                      | 6/27/ <u>18</u>              |                   |
| 🚱 💽 🗴 📑 📴 🚝 🏀 🎯 🔹 - • • • • •                                                                         | <b>b</b> <sup>11</sup><br>6/ | :30 AM<br>27/2018 |

| Step | Action                                                                                                    |
|------|----------------------------------------------------------------------------------------------------|
| 1.   | You can press the <b>[F11]</b> function key on your keyboard to expand your workspace.<br>This will hide the browser (the Back and Forward Buttons, the Address bar, and the<br>Command Bar).     |
|      | Pages can be printed by selecting <b>File</b> , <b>Print</b> on the browser menu bar, or by clicking the <b>Tools</b> button (highlighted in green) and selecting the Print option from the menu. |
|      | NOTE: The Back and Forward buttons (highlighted in yellow) on the browser<br>should NEVER be used in PeopleSoft. Use only the buttons and links provided in<br>the panels.                        |

| PSDesktop        | -XA7 - Citrix Receiv | er |   |    |  |   |   |  |     |        | - F X                 |
|------------------|----------------------|----|---|----|--|---|---|--|-----|--------|-----------------------|
| Favorites 🔻      | Main Menu 🔻          |    |   |    |  |   |   |  |     | Search | 📔 🏫 Home              |
| DOOLIDT          |                      |    |   |    |  |   |   |  |     |        | ~                     |
| PS9HR1<br>WEBRCB | RN                   |    |   |    |  |   |   |  |     |        | Notifica              |
|                  |                      |    |   |    |  |   |   |  |     |        |                       |
|                  |                      |    |   |    |  |   |   |  |     |        |                       |
|                  |                      |    |   |    |  |   |   |  |     |        |                       |
|                  |                      |    |   |    |  |   |   |  |     |        |                       |
|                  |                      |    |   |    |  |   |   |  |     |        |                       |
|                  |                      |    |   |    |  |   |   |  |     |        |                       |
|                  |                      |    |   |    |  |   |   |  |     |        |                       |
|                  |                      |    |   |    |  |   |   |  |     |        |                       |
|                  |                      |    |   |    |  |   |   |  |     |        |                       |
|                  |                      |    |   |    |  |   |   |  |     |        |                       |
|                  |                      |    |   |    |  |   |   |  |     |        |                       |
|                  |                      |    |   |    |  |   |   |  |     |        |                       |
|                  |                      |    |   |    |  |   |   |  |     |        |                       |
|                  |                      |    |   |    |  |   |   |  |     |        |                       |
|                  |                      |    |   |    |  |   |   |  |     |        |                       |
|                  |                      |    |   |    |  |   |   |  |     |        |                       |
|                  |                      |    |   |    |  |   |   |  |     |        |                       |
|                  |                      |    |   |    |  |   |   |  |     |        |                       |
|                  |                      |    |   |    |  |   |   |  |     |        |                       |
|                  |                      |    |   |    |  |   |   |  |     |        |                       |
|                  |                      |    |   |    |  |   |   |  |     |        |                       |
|                  |                      |    |   |    |  |   |   |  |     |        |                       |
|                  |                      |    |   |    |  |   |   |  |     |        |                       |
| <                | -                    |    |   | 10 |  | w | 1 |  |     |        | >                     |
| <b>1</b>         | ×⊒                   | w  | P |    |  | Å |   |  | - 🏱 | P 🖬 💊  | 12:30 PM<br>5/31/2018 |

| Step | Action                                                                                                    |
|------|----------------------------------------------------------------------------------------------------|
| 2.   | The system defaults you into the <b>Home</b> page which serves as your navigational start point.                                     |
|      | In the top left corner, the database designation is displayed. In this example, the database designation is <b>PS9HRTRN</b> , where: |
|      | <ul> <li>9 - version of PeopleSoft we are using</li> <li>HR - Human Resource application</li> <li>TRN - Training database</li> </ul> |

| PSDesktop-XA7 - Citrix Receiver                                    |                   | -0         | a x       |
|--------------------------------------------------------------------|-------------------|------------|-----------|
| Favorites 👻 Main Menu 🔻                                            | Sear              | ch         | 🏫 Home    |
| Recently Used<br>Job Data<br>My Personalizations                   |                   |            | Notific   |
| Add a Person     Courses     Workforce Job Summary     My Envortes |                   |            |           |
| Add to Favorites     Edit Favorites     Leave Request (SF-6)       |                   |            |           |
|                                                                    |                   |            |           |
|                                                                    |                   |            |           |
|                                                                    |                   |            |           |
|                                                                    |                   |            |           |
|                                                                    |                   |            | >         |
|                                                                    | - P 🕅 🤤 🖉 - P 🕅 🗤 | <b>1</b> 0 | 5/31/2018 |

| Step | Action                                                                                                    |
|------|----------------------------------------------------------------------------------------------------|
| 3.   | <b>Favorites</b> provides users easy accessibility to pages often used within PeopleSoft.<br>Your five most recently viewed pages will display in the <b>Recently Used</b> section.<br>Simply click on the link to access a listed page rather than navigating through the<br>Main Menu.                                                  |
|      | As a web-based application, a user can save a favorite page in the system just as s/he would when using the web. Saved pages will be listed in the <b>My Favorites</b> section, such as the Leave Request (SF-6) page shown here. Again, simply click the link to access the page.                                                        |
| 4.   | The <b>Main Menu</b> link allows users to access transaction pages from which you can<br>enter and modify data. The <b>Main Menu</b> provides an organized view of available<br>submenus and component pages. Submenus and components can be viewed in<br>cascading pagelets or static pages. Both will be discussed later in this guide. |
| 5.   | The <b>Search</b> option located on the homepage enables users to find a transaction page without searching through submenus if s/he is unsure of its navigational location. Based on the information entered, the system retrieves a list of available pages from which the user can choose to navigate.                                 |

| PSDesktop-XA7 - Citrix Receiver |  |   |            | -            | a X      |
|---------------------------------|--|---|------------|--------------|----------|
| Main Menu 🔻                     |  |   | Search     | 🟫 Home       | Sign out |
| N                               |  |   |            | ۲            | ø        |
|                                 |  |   |            | Notification | NavBar   |
|                                 |  |   |            |              | ? Help   |
|                                 |  |   |            |              |          |
|                                 |  |   |            |              |          |
|                                 |  |   |            |              |          |
|                                 |  |   |            |              |          |
|                                 |  |   |            |              |          |
|                                 |  |   |            |              |          |
|                                 |  |   |            |              |          |
|                                 |  |   |            |              |          |
|                                 |  |   |            |              |          |
|                                 |  |   |            |              |          |
|                                 |  |   |            |              |          |
|                                 |  |   |            |              |          |
|                                 |  |   |            |              |          |
|                                 |  |   |            |              |          |
|                                 |  |   |            |              |          |
|                                 |  |   |            |              |          |
|                                 |  |   |            |              |          |
|                                 |  |   |            |              |          |
|                                 |  |   |            |              |          |
|                                 |  |   |            |              |          |
| <                               |  |   |            |              | >        |
| 📀 🔽 🚺 🚺                         |  | ~ | <b>△</b> [ | • 🕅 🖬 🔥      | 1:22 PM  |

| Step | Action                                                                                                    |
|------|----------------------------------------------------------------------------------------------------|
| 6.   | Click the <b>Home</b> link to return to your homepage.                                                                                             |
|      | Click the <b>Sign out</b> link to <b>exit</b> of the application. Please <u><b>do</b></u> <b>not</b> " <b>X</b> " out of the PeopleSoft or Citrix. |

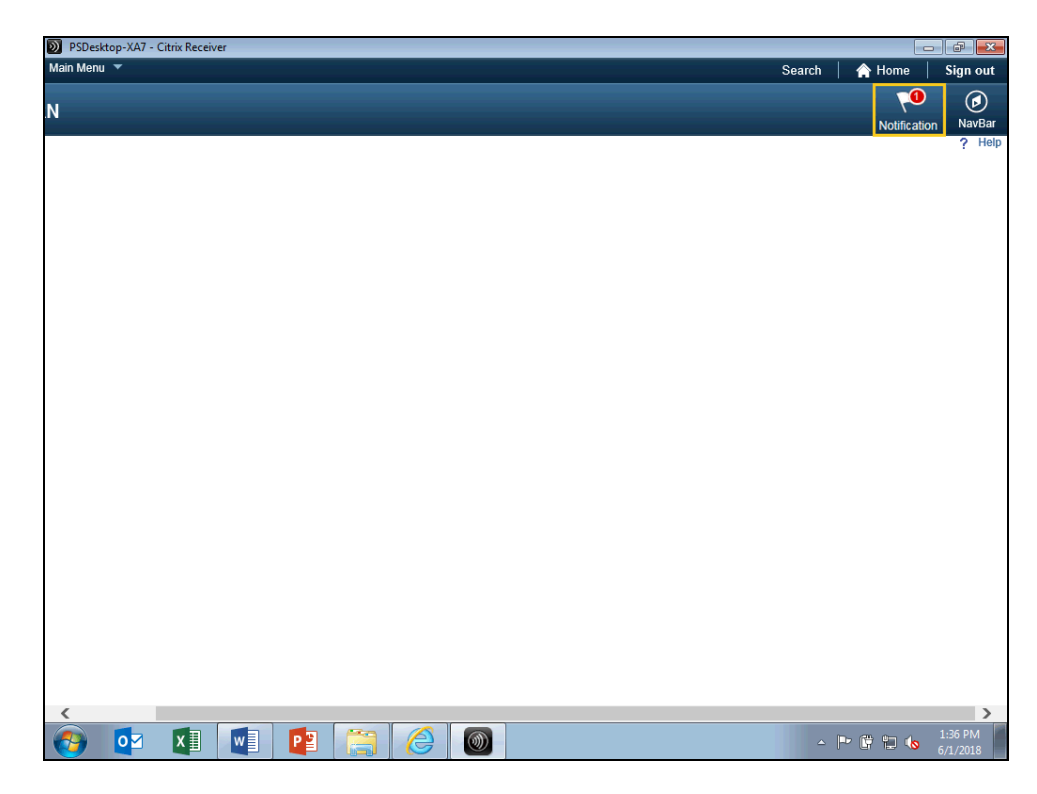

| Step | Action                                                                                                    |
|------|----------------------------------------------------------------------------------------------------|
| 7.   | The <b>Notification</b> flag displays a number count on the flag icon in the banner to notify users of any new Actions. <b>Actions</b> are links that allow you to navigate directly to an action needing your attention. |
|      | Notification Actions will include:<br>• PER-3 manager approval notifications<br>• Manager Leave Approval                                                                                                    |
|      | You will either Approve or Deny the request. Once Approved the Notification count is removed or reduced.                                                                                                    |
|      | NOTE: LSU Health Shreveport and HCSD will <u>not</u> receive Actions through the Notification flag. Only LSU Health New Orleans managers will receive action items through the Notification flag.                         |
| 8.   | The <b>NavBar</b> is a new feature in version 9.2 and is used in conjunction with Fluid Menus. The <b>NavBar</b> will be discussed later in this guide.                                                                   |
| 9.   | This completes <i>PeopleSoft Homepage and Basic Navigation</i> . <b>End of Procedure.</b>                                                                                                    |

## Menu Navigation

## Drop-Down/Classic Menu Navigation

#### Procedure

In this topic you will learn how to use Drop-Down/Classic Menu Navigation.

| Step | Action                                                                                                    |
|------|----------------------------------------------------------------------------------------------------|
| 1.   | <i>Drop-down Menu</i> navigation is an intuitive way of accessing data in the PeopleSoft database. <i>Drop-down</i> navigation consists of a hierarchy of cascading folders and/or menu choices when a user clicks on a menu option. |
|      | NOTE: Drop-down Menu is also known as Classic Menu navigation. References<br>in this manual to Classic Menu navigation are considered synonymous with Drop-<br>down Menu navigation.                                                 |

| PSDesktop   | p-XA7 - Citrix Receiv | er |   |   |  |  |        |        |                       |
|-------------|-----------------------|----|---|---|--|--|--------|--------|-----------------------|
| Favorites 🔻 | Main Menu 🔻           |    |   |   |  |  |        | Search | A Home                |
| PS9HR       | TRN                   |    |   |   |  |  |        |        | ~                     |
| WEBRCB      | 1                     |    |   |   |  |  |        |        | Notifical             |
|             |                       |    |   |   |  |  |        |        |                       |
|             |                       |    |   |   |  |  |        |        |                       |
|             |                       |    |   |   |  |  |        |        |                       |
|             |                       |    |   |   |  |  |        |        |                       |
|             |                       |    |   |   |  |  |        |        |                       |
|             |                       |    |   |   |  |  |        |        |                       |
|             |                       |    |   |   |  |  |        |        |                       |
|             |                       |    |   |   |  |  |        |        |                       |
|             |                       |    |   |   |  |  |        |        |                       |
|             |                       |    |   |   |  |  |        |        |                       |
|             |                       |    |   |   |  |  |        |        |                       |
|             |                       |    |   |   |  |  |        |        |                       |
|             |                       |    |   |   |  |  |        |        |                       |
|             |                       |    |   |   |  |  |        |        |                       |
|             |                       |    |   |   |  |  |        |        |                       |
|             |                       |    |   |   |  |  |        |        |                       |
|             |                       |    |   |   |  |  |        |        |                       |
|             |                       |    |   |   |  |  |        |        |                       |
|             |                       |    |   |   |  |  |        |        |                       |
|             |                       |    |   |   |  |  |        |        |                       |
|             |                       |    |   |   |  |  |        |        |                       |
| <           |                       |    |   | 1 |  |  |        |        | >                     |
| 🤭 I         | o <mark>⊠ X</mark> ∄  | w  | P |   |  |  | ▲ P* ( | ÿ 🙀 💊  | 11:35 AM<br>5/31/2018 |

| Step | Action                                                                                        |
|------|-----------------------------------------------------------------------------------------------|
| 2.   | Click the Main Menu link to access and view cascading or static submenus and component pages. |

| Step | Action                                                                                                    |
|------|----------------------------------------------------------------------------------------------------|
| 3.   | The first cascading menu pagelet displays.                                                                                                 |
|      | Menu items with additional choices are called <b>submenus</b> and have an icon next to it that looks like a <b>folder</b> .                |
|      | Pages or Screen <b>Components</b> are shown in the menu with an icon next to it that looks like a <b>sheet of paper</b> .                  |
| 4.   | <b>Cascading submenus</b> will display when you click on the <b>menu item name</b> or the <b>arrow</b> to the right of the menu item name. |
|      | Click the Workforce Administration link.                                                                                                   |
|      | Workforce Administration                                                                                                    |
| 5.   | Another cascading pagelet displays a new set of submenus.                                                                                  |
|      | Click the <b>Job Information</b> link.                                                                                                    |
|      | Job Information                                                                                                    |

| SDesktop-XA7 - Citrix Receiver                                                                                                    |                                                                                                    |                                                                                                    |           |                      |
|----------------------------------------------------------------------------------------------------|----------------------------------------------------------------------------------------------------|----------------------------------------------------------------------------------------------------|-----------|----------------------|
| Favorites  Main Menu                                                                                                    |                                                                                                    |                                                                                                    | Search    | Hon 🔥                |
| PSDesktop-XA7 - Citrix Receiver     Favorites      Main Menu     PS9HRTR     WEBRCB2     Main Menu     Seff Service     Manager Self Service     Manager Self Service     Workforce Administe     Time and Labor     Payroll Interface     Workforce Developr     Organizational Develop     Administer Training     Workforce Monitorin     Set Up HCM     Reporting Tools     LSUHSC Processes     My Personalizations | tite Personal Information Global Assignments Global Assignments Global Assignments Cabor Administration Profile Smart HR Template Workforce Reports | Contract Administration  Temporary Assignments  Employment Categorization ITA  Review Job Information  Reports  Job Data Review Staffing Assignments Add Employment Instance Other Payee Add Addinoial Assignment Move Assignment to another Inst Demote an Instance Additional Appointment JPN Current Job Pay Rate Change Cost Rate JPN Catculate Compensation Business Expenses Commany Property | Search    | Notif                |
|                                                                                                    |                                                                                                    | Maintain Employee Credit Card                                                                                                    |           |                      |
|                                                                                                    |                                                                                                    | Mandates FRA                                                                                                    |           |                      |
|                                                                                                    |                                                                                                    | Employee Data Tracking MIL                                                                                                    |           | ~                    |
| <                                                                                                    |                                                                                                    | <b>▼</b>                                                                                                    |           | >                    |
| 📀 🔯 🚺 🛛                                                                                                    |                                                                                                    |                                                                                                    | - P 🛱 🖽 😡 | 3:28 PM<br>5/31/2018 |

| Step | Action                   |
|------|--------------------------|
| 6.   | Click the Job Data link. |
|      | Job Data                 |

| PSDesktop-XA7 -                  | Citrix Receiver                                                           | _ @ <mark>_</mark> |
|----------------------------------|---------------------------------------------------------------------------|--------------------|
| avorites 🔻 Ma                    | in Menu ▼ > Workforce Administration ▼ > Job Information ▼ > Job Data     | Search 🛛 🏫 Hom     |
| PSOHRTRN                         |                                                                           | 7                  |
| WEBRCB1                          |                                                                           | Notifi             |
|                                  |                                                                           | New Window   Help  |
| Job Data                         |                                                                           |                    |
| Enter any informatio             | n you have and click Search. Leave fields blank for a list of all values. |                    |
|                                  |                                                                           |                    |
| Find an Existing                 | Value                                                                     |                    |
| <ul> <li>Search Crite</li> </ul> | ia                                                                        |                    |
|                                  |                                                                           |                    |
| Empl ID:                         | begins with 🗸                                                             |                    |
| Empl Record:                     | = 🗸                                                                       |                    |
| Name:                            | begins with 🗸                                                             |                    |
| .ast Name:                       | begins with 🗸                                                             |                    |
| Second Last Name:                | begins with 🗸                                                             |                    |
| Alternate Character              | Name: begins with V                                                       |                    |
| Middle Name:                     | begins with 🗸                                                             |                    |
| Include History                  | Correct History Case Sensitive                                            |                    |
|                                  |                                                                           |                    |
| 0                                |                                                                           |                    |
| Search Cl                        | Basic Search 🔍 Save Search Criteria                                       |                    |
|                                  |                                                                           |                    |
|                                  |                                                                           |                    |
|                                  |                                                                           |                    |
|                                  |                                                                           |                    |
|                                  |                                                                           |                    |
|                                  |                                                                           |                    |
|                                  |                                                                           |                    |
|                                  |                                                                           |                    |
|                                  |                                                                           |                    |
|                                  |                                                                           |                    |
|                                  | 🗖 👼 😁 🔏                                                                   | 12:15 PM           |
|                                  |                                                                           | 5/31/2018          |

| Step | Action                                                                                                    |
|------|----------------------------------------------------------------------------------------------------|
| 7.   | When a component is selected, the system will display the Search panel for that particular component. In this example, the Job Data Search page is displayed.                                                                                                    |
| 8.   | Your <b>navigation path</b> , also known as <b>breadcrumbs</b> , displays across the top of the page to inform you of your location within the system. You can navigate directly from any of these points by simply clicking on the item name.                                     |
| 9.   | Users now have the option of clicking the <b>Sort Menu</b> to arrange menu options in alphabetical order. The first click of the double black arrows will sort the item in A-Z order, the second click in Z-A order, and the third click return the items to their original order. |
| 10.  | Click the <b>Sort Menu</b> button.                                                                                                    |
| 11.  | If you click the folder button to the left of the menu item name, a static page menu will display.         Click the Workforce Administration Folder button.                                                                                                    |

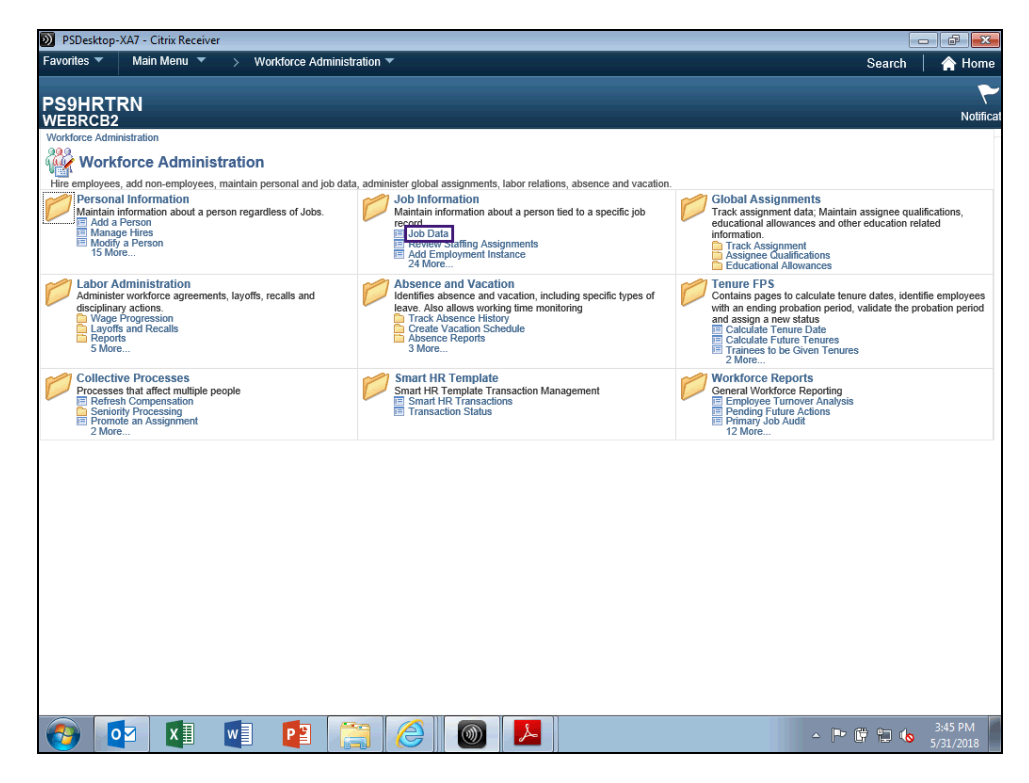

| Step | Action                                                                                                    |
|------|----------------------------------------------------------------------------------------------------|
| 12.  | The same list of menu options will display in the static page. You will, however, be able to view and select some of the options available that would display on the next submenu without clicking on the required folder. For example, you are able to click the Job Data link without opening the Job Information folder. |
| 13.  | The Job Data Search panel displays.                                                                                                    |
| 14.  | This completes <i>Drop-Down/Classic Menu Navigation</i> . <b>End of Procedure.</b>                                                                                                    |

## NavBar Navigation

#### Procedure

In this topic you will learn NavBar Navigation.

| Step | Action                                                                           |
|------|----------------------------------------------------------------------------------|
| 1.   | The NavBar is a new feature in version 9.2 and is used in conjunction with Fluid |
|      | Menus. The NavBar provides navigation options to Recent Places, My Favorites,    |
|      | Navigator (which expands to show the classic menu hierarchy), and Fluid Home.    |

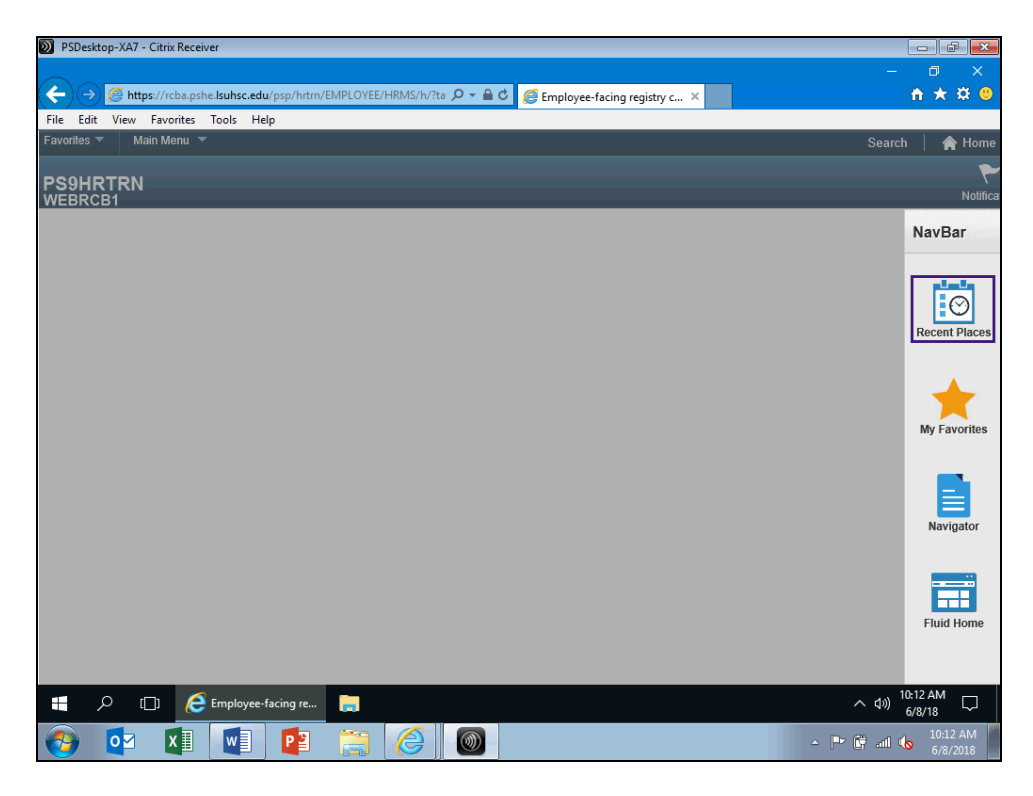

| Step | Action                                 |
|------|----------------------------------------|
| 2.   | Click the <b>Recent Places</b> button. |
|      | Recent Places                          |

| Step | Action                                                                                                    |
|------|----------------------------------------------------------------------------------------------------|
| 3.   | The five most recent pages you have navigated to display. These pages are the same as those listed in the <i>Recently Used</i> section found when clicking on the <i>Favorites</i> link located in the top left corner of the page of the <i>Classic Menu</i> . |
|      | Click the <b>My Favorites</b> button.                                                                                                    |
| 4.   | My Favorites displays your previously saved favorites. The <i>My Favorites</i> shown<br>under the new <b>NavBar</b> come from any <i>My Favorites</i> you add via the Classic Menu.<br>You <i>cannot</i> add favorites from the NavBar; you can only view them. |
|      | Click the Navigator button.                                                                                                    |

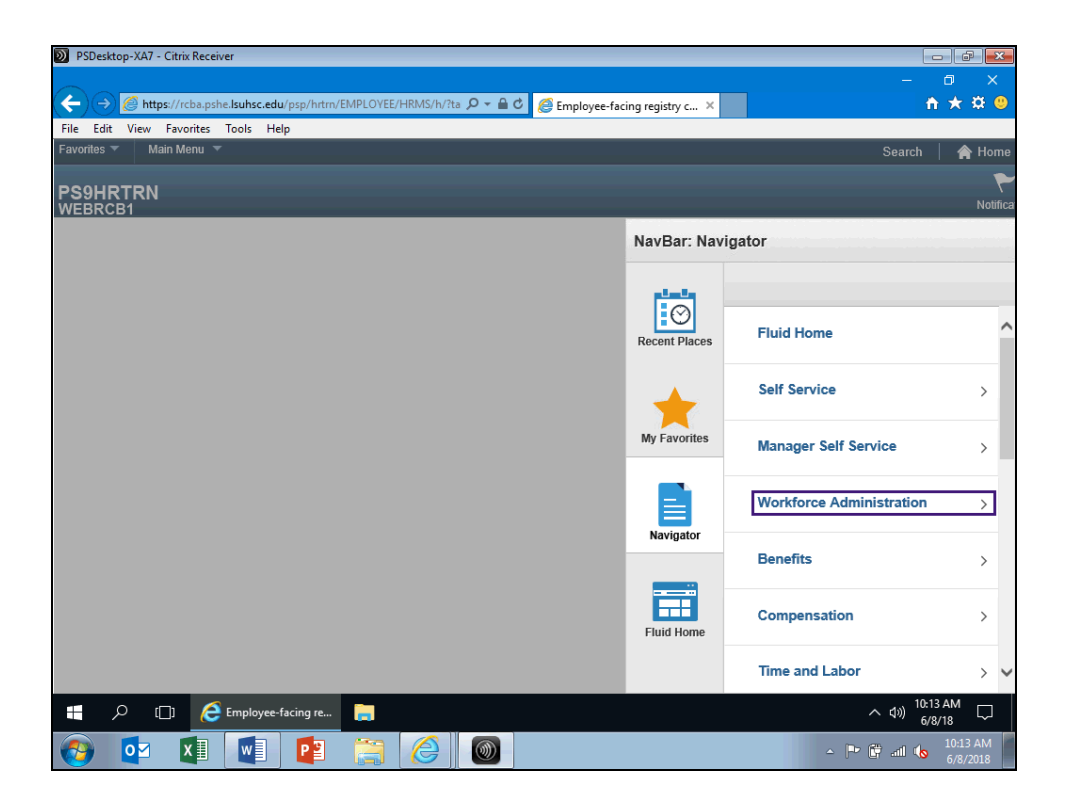

| Step | Action                                                                                                    |
|------|----------------------------------------------------------------------------------------------------|
| 5.   | The Navigator button is an alternate method for navigating the system, versus using the <i>Classic Menu</i> . You can still use the <i>Classic Menu</i> to navigate, however the Navigator offers an alternative way to navigate through menu items and can be easier to use on smaller screens and mobile devices. When you click on the Navigator button, menu options will display to the right. The Navigator functions the same as the Classic Menus. Simply click on the desired function link to either view additional options or a page. Click the Workforce Administration link. |

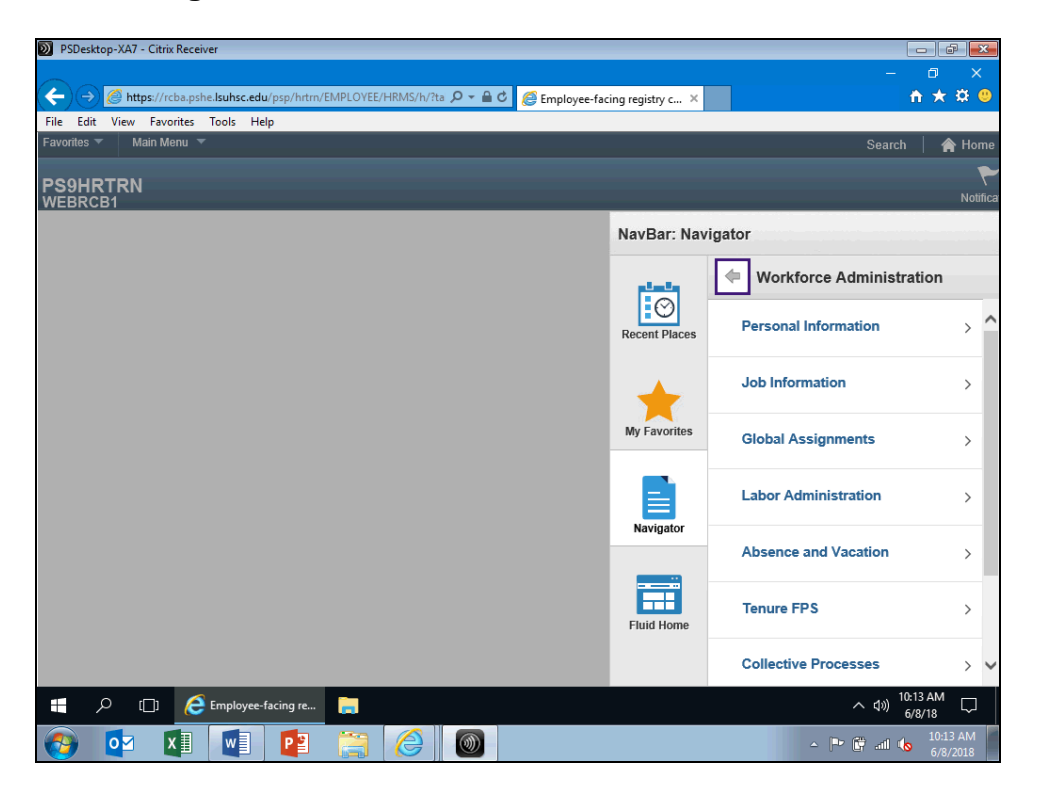

| Step | Action                                                                                                    |
|------|----------------------------------------------------------------------------------------------------|
| 6.   | Unlike the <i>Classic Menu</i> , you do not have bread crumbs or cascading menus in the <b>Navigator</b> . As you click menu items they move to the top of the <b>NavBar</b> list. There is a <i>Back</i> button next to the last menu item clicked that allows you to access previous menus rather than starting over if you have made a menu selection error. |
|      | Click the <b>Back</b> button.                                                                                                    |
|      | (+)                                                                                                    |
| 7.   | Another new feature in HCM 9.2 is the availability of <i>Fluid Menus</i> . <i>Fluid Menus</i> use tiles with icons on them to navigate the system. While LSU Health has decided to continue with the use of <i>Classic Menus</i> throughout version 9.2, a limited application of <i>Fluid Menus</i> is being instituted for <i>Employee Self-Service</i> .     |
|      | Click the <b>Fluid Home</b> button.                                                                                                    |
|      | Fluid Home                                                                                                    |

| PSDesktop-XA7 - | Citrix Receiver                                  |                                           |                                              |                           |
|-----------------|--------------------------------------------------|-------------------------------------------|----------------------------------------------|---------------------------|
|                 | e ((alte calle la la la alte alte (actor (EMDLO) |                                           |                                              | - 0 ×                     |
| File Edit View  | Favorites Tools Help                             | My Homepage                               | ×                                            | п х ж 🗸                   |
| PS9HRTRN        | WEB1                                             | <ul> <li>Employee Self Service</li> </ul> | Â                                            | ♥ ≡ Ø                     |
|                 | Leave                                            | Certification                             | Pay<br>• • • • • • • • • • • • • • • • • • • |                           |
|                 |                                                  |                                           |                                              |                           |
|                 |                                                  | 0                                         |                                              | 10-14 AM                  |
|                 | ] 🤌 My Homepage - In                             |                                           | ^                                            | (1)) 10:14 AM<br>6/8/18 ↓ |
| 🚱 🔯             | XI 🚺 🔁 🚞                                         |                                           | - P (*                                       | atl 🕼 10:14 AM 6/8/2018   |

| Step | Action                                                                                                    |
|------|----------------------------------------------------------------------------------------------------|
| 8.   | <i>Fluid Home</i> provides access to all <i>Fluid</i> home pages. Currently LSU Health has<br>only one <i>Fluid</i> home page, <i>Employee Self-Service</i> . The <i>Fluid</i> page contains tiles<br>users tap to access various transactions within the system. The tiles that are available<br>to you will depend on your access. Currently only LSU Health <i>New Orleans staff</i><br>will have access to the <i>Leave and Certification tiles</i> . <i>All staff</i> will have access to the<br><i>Pay tile</i> . |
|      | Click the <b>Pay</b> button.                                                                                                    |

| Wy Homepage         Pay         Pay <th< th=""><th>e Edit View</th><th>Favorites Tools Help</th><th></th><th></th><th></th><th></th></th<>                                                                                                    | e Edit View | Favorites Tools Help |                               |         |                 |                      |
|----------------------------------------------------------------------------------------------------|-------------|----------------------|-------------------------------|---------|-----------------|----------------------|
| Check Date         Company         Pay Begin Date / Pay End Date         Net Pay         Paycheck Number           D5/31/2018         LSUHSC-New Orleans         05/01/2018         05/01/2018         05/01/2018         05/01/2018         05/01/2018         05/01/2018         05/01/2018         05/01/2018         05/01/2018         05/01/2018         05/01/2018         05/01/2018         05/01/2018         05/01/2018         05/01/2018         05/01/2018         05/01/2018         05/01/2018         05/01/2018         05/01/2018         05/01/2018         05/01/2018         05/01/2018         05/01/2018         05/01/2018         05/01/2018         05/01/2018         05/01/2018         05/01/2018         05/01/2018         05/01/2018         05/01/2018         05/01/2018         05/01/2018         05/01/2018         05/01/2018         05/01/2018         05/01/2018         05/01/2018         05/01/2018         05/01/2018         05/01/2018         05/01/2018         05/01/2018         05/01/2018         05/01/2018         05/01/2018         05/01/2018         05/01/2018         05/01/2018         05/01/2018         05/01/2018         05/01/2018         05/01/2018         05/01/2018         05/01/2018         05/01/2018         05/01/2018         05/01/2018         05/01/2018         05/01/2018         05/01/2018         05/01/2018         05/01/2018              | My Homepag  | e                    | Pay                           |         | ۲ 🏫             | ′ ≡                  |
| Check Date         Company         Pay Begin Date / Pay End Date         Net Pay         Paycheck Number           05/31/2018         LSUHSC-New Orleans         05/01/2018         05/31/2018         05/01/2018         05/01/2018         05/01/2018         05/01/2018         05/01/2018         05/01/2018         05/01/2018         05/01/2018         05/01/2018         05/01/2018         05/01/2018         05/01/2018         05/01/2018         05/01/2018         05/01/2018         05/01/2018         05/01/2018         05/01/2018         05/01/2018         05/01/2018         05/01/2018         05/01/2018         05/01/2018         05/01/2018         05/01/2018         05/01/2018         05/01/2018         05/01/2018         05/01/2018         05/01/2018         05/01/2018         05/01/2018         05/01/2018         05/01/2018         05/01/2018         05/01/2018         05/01/2018         05/01/2018         05/01/2018         05/01/2018         05/01/2018         05/01/2018         05/01/2018         05/01/2018         05/01/2018         05/01/2018         05/01/2018         05/01/2018         05/01/2018         05/01/2018         05/01/2018         05/01/2018         05/01/2018         05/01/2018         05/01/2018         05/01/2018         05/01/2018         05/01/2018         05/01/2018         05/01/2018         05/01/2018         05/01/2018              | Paychecks   |                      |                               |         |                 |                      |
| Check Date         Company         Pay Begin Date / Pay End Date         Net Pay         Paycheck Number           05/31/2018         LSUHSC-New Orleans         05/01/2018         05/31/2018         100         100         100         100         100         100         100         100         100         100         100         100         100         100         100         100         100         100         100         100         100         100         100         100         100         100         100         100         100         100         100         100         100         100         100         100         100         100         100         100         100         100         100         100         100         100         100         100         100         100         100         100         100         100         100         100         100         100         100         100         100         100         100         100         100         100         100         100         100         100         100         100         100         100         100         100         100         100         100         100         100         100         100<                                                                                                    | T hecks     |                      |                               |         |                 | $\uparrow\downarrow$ |
| D5/31/2018         LSUHSC-New Orleans         D5/01/2018<br>D5/31/2018         D5/31/2018         D5/21/2018         D5/21/2018         D5/21/2018 | Check Date  | Company Company      | Pay Begin Date / Pay End Date | Net Pay | Paycheck Number |                      |
| 04/30/2018         LSUHSC-New Orleans         04/01/2018<br>04/30/2018         >           03/29/2018         LSUHSC-New Orleans         03/01/2018<br>03/31/2018         >           02/28/2018         LSUHSC-New Orleans         02/01/2018<br>02/28/2018         >                                                                                                    | 05/31/2018  | LSUHSC-New Orleans   | 05/01/2018<br>05/31/2018      |         |                 | >                    |
| 03/29/2018         LSUHSC-New Orleans         03/01/2018         >>           02/28/2018         LSUHSC-New Orleans         02/01/2018         >>                                                                                                    | 04/30/2018  | LSUHSC-New Orleans   | 04/01/2018<br>04/30/2018      |         |                 | >                    |
| 02/28/2018 LSUHSC-New Orleans 02/01/2018 02/28/2018 02/28/2018                                                                                                    | 03/29/2018  | LSUHSC-New Orleans   | 03/01/2018<br>03/31/2018      |         |                 | >                    |
|                                                                                                    | 02/28/2018  | LSUHSC-New Orleans   | 02/01/2018<br>02/28/2018      |         |                 | >                    |
|                                                                                                    |             |                      |                               |         |                 |                      |
|                                                                                                    |             |                      |                               |         |                 |                      |
|                                                                                                    |             |                      |                               |         |                 |                      |

| Step | Action                                                                                                    |
|------|----------------------------------------------------------------------------------------------------|
| 9.   | Once you click on the <i>Pay</i> tile you will receive the same information as you would have if you had accessed <i>Pay</i> via the <i>Classic Menu</i> . |
|      | Click the <i>My Homepage</i> button to return to the <i>Fluid Menu</i> homepage.                                                                           |
|      | Click the <b>Home</b> button.                                                                                                    |
|      |                                                                                                    |
| 10.  | This completes <i>NavBar Navigation</i> .<br>End of Procedure.                                                                                             |

#### Menu Search

#### Procedure

In this topic you will learn how to use **Menu Search**.

| D PSDesktop-)     | (A7 - Citrix Receiv | rer |   |  |  |  |       |        | a x                  |
|-------------------|---------------------|-----|---|--|--|--|-------|--------|----------------------|
| Favorites 🔻       | Main Menu 🔻         |     |   |  |  |  |       | Search | A Home               |
|                   |                     |     |   |  |  |  |       |        | ~                    |
| PS9HRT<br>WEBRCB1 | RN                  |     |   |  |  |  |       |        | ۸<br>Notifical       |
| TEBROBI           |                     |     |   |  |  |  |       |        |                      |
|                   |                     |     |   |  |  |  |       |        |                      |
|                   |                     |     |   |  |  |  |       |        |                      |
|                   |                     |     |   |  |  |  |       |        |                      |
|                   |                     |     |   |  |  |  |       |        |                      |
|                   |                     |     |   |  |  |  |       |        |                      |
|                   |                     |     |   |  |  |  |       |        |                      |
|                   |                     |     |   |  |  |  |       |        |                      |
|                   |                     |     |   |  |  |  |       |        |                      |
|                   |                     |     |   |  |  |  |       |        |                      |
|                   |                     |     |   |  |  |  |       |        |                      |
|                   |                     |     |   |  |  |  |       |        |                      |
|                   |                     |     |   |  |  |  |       |        |                      |
|                   |                     |     |   |  |  |  |       |        |                      |
|                   |                     |     |   |  |  |  |       |        |                      |
|                   |                     |     |   |  |  |  |       |        |                      |
|                   |                     |     |   |  |  |  |       |        |                      |
|                   |                     |     |   |  |  |  |       |        |                      |
|                   |                     |     |   |  |  |  |       |        |                      |
|                   |                     |     |   |  |  |  |       |        |                      |
|                   |                     |     |   |  |  |  |       |        |                      |
|                   |                     |     |   |  |  |  |       |        |                      |
|                   |                     |     |   |  |  |  |       |        |                      |
| <                 |                     |     |   |  |  |  |       |        | >                    |
| <b>0</b>          |                     | w   | P |  |  |  | - P 🕅 | ail ሌ  | 11:16 AM<br>6/8/2018 |

| Step | Action                                                                                                    |
|------|----------------------------------------------------------------------------------------------------|
| 1.   | The Search feature allows you to search for an action when you are unsure of its menu navigation. The item used for the search <b>must</b> have a <b>minimum of two characters</b> . You can use multiple words to help focus your search as 'view pay'. Click the <b>Search</b> link. |
| 2.   | Enter the desired information into the <b>Search</b> field. Enter "view pay".                                                                                                    |
| 3.   | Click the <b>Find</b> button.                                                                                                    |
| 4.   | A list of items with the words 'view pay' will appear in a <i>Search Results</i> list. If there are more than 100 results, only the first 100 will be displayed. Either select an option from the retrieved list or change your search parameter to help focus your search.            |
| 5.   | This completes <i>Menu Search</i> .<br>End of Procedure.                                                                                                    |

#### **Favorites**

## Favorites Specific Information

#### Procedure

In this topic you will learn how to add Favorites Specific Information.

| Workforce Job Sum<br>John Doe<br>Go To Job Data<br>Job Information<br>General Job Information<br>Organizational Record<br>EMP EMP EMP EMP                                                                                                    | Work Location           Effective Date           0         09/01/2017           0         01/01/2015           0         66/01/2013           0         01/01/2009                                                                                                    | MP<br>Salar<br>Seq<br>0<br>0<br>0 | Personalize<br>ry Plan Compensati<br>Action | Empl<br>Find [27]  <br>Action Reason<br>(      | ID<br>First ④ 1-7 of 7 ④ Last<br>Key Person | New Window   H | leip   Personali | Notific     |
|----------------------------------------------------------------------------------------------------|----------------------------------------------------------------------------------------------------|-----------------------------------|---------------------------------------------|------------------------------------------------|---------------------------------------------|----------------|------------------|-------------|
| Aba have a set of the set of the  | Work Location           Effective Date           0 09/01/2017           0 01/01/2015           0 6/01/2013           0 01/01/2019                                                                                                    | MP<br>Salar<br>Seq<br>0<br>0<br>0 | Personalize<br>ry Plan Compensati<br>Action | Empli                                          | D<br>First ③ 1-7 of 7 ④ Last<br>Key Person  |                | epp ( reisonaii  | ce rage   📖 |
| John Doe       Go To Job Data       Job Information       General     Job Information       Granzband     Record       Relationship     Record       EMP     EMP       EMP     EMP       EMP     EMP       EMP     EMP                                                                                                    | EN<br>Work Location<br>Effective Date<br>0 09/01/2017<br>0 01/01/2015<br>0 06/01/2013<br>0 01/01/2009                                                                                                    | MP<br>Salar<br>Seq<br>0<br>0<br>0 | Personalize ry Plan Compensati Action       | Empl                                           | D First ① 1-7 of 7 ② Last Key Person        |                |                  |             |
| Job Information       General     Job Information       Organizational     Alb Information       Comparizational     Renord       EMP     Emplement       EMP     Emplement       EMP     Emplement       EMP     Emplement       EMP     Emplement       EMP     Emplement       EMP     Emplement       EMP     Emplement                                                                                                    | Work Location           Effective Date           0 09/01/2017           0 01/01/2015           0 06/01/2013           0 01/01/2009                                                                                                    | Seq<br>0<br>0<br>0                | Personalize ry Plan Compensati Action       | I Find   [2]   [2]<br>ion [7]<br>Action Reason | First (1) 1-7 of 7 (1) Last                 |                |                  |             |
| Job Information       General     Job Information       Organizational     Steppe       EMP     Employed       EMP     Employed       EMP     Employed       EMP     Employed       EMP     Employed       EMP     Employed       EMP     Employed       EMP     Employed       EMP     Employed       EMP     Employed                                                                                                    | Work Location           Effective Date           0           0           0           0           0           0           0           0           0           0           0           0           0           0           0           0           0           0           0           0           0           0           0           0           0 | Seq<br>0<br>0<br>0<br>0           | Personalize<br>ry Plan Compensati<br>Action | Find   💷   🎫                                   | First ③ 1-7 of 7 ④ Last                     |                |                  |             |
| General     Job Information       Organizational     Empl Record       EMP        EMP        EMP        EMP        EMP        EMP        EMP        EMP                                                                                                    | Work Location           Effective Date           0         09/01/2017           0         01/01/2015           0         06/01/2013           0         01/01/2009                                                                                                    | Seq<br>0<br>0<br>0                | Action                                      | Action Reason                                  | Key Person                                  |                |                  |             |
| EMP EMP EMP EMP EMP EMP EMP EMP EMP EMP                                                                                                    | Effective Date 0 09/01/2017 0 01/01/2015 0 06/01/2013 0 01/01/2009                                                                                                    | Seq<br>0<br>0<br>0                | Action                                      | Action Reason                                  | Key Person                                  |                |                  |             |
| EMP Constant of the second second sec | 0 09/01/2017<br>0 01/01/2015<br>0 06/01/2013<br>0 01/01/2009                                                                                                    | 0                                 |                                             |                                                |                                             |                |                  |             |
| EMP EMP EMP EMP EMP EMP EMP EMP EMP EMP                                                                                                    | 0 01/01/2015<br>0 06/01/2013<br>0 01/01/2009                                                                                                    | 0                                 |                                             |                                                |                                             |                |                  |             |
| EMP<br>EMP                                                                                                    | 0 06/01/2013<br>0 01/01/2009                                                                                                    | 0                                 |                                             |                                                |                                             |                |                  |             |
| EMP<br>EMP                                                                                                    | 0 01/01/2009                                                                                                    | 0                                 |                                             |                                                |                                             |                |                  |             |
| EMP                                                                                                    |                                                                                                    | 0                                 |                                             |                                                |                                             |                |                  |             |
|                                                                                                    | 0 11/01/2007                                                                                                    | 0                                 |                                             |                                                |                                             |                |                  |             |
| EMP                                                                                                    | 0 07/01/2007                                                                                                    | 0                                 |                                             |                                                |                                             |                |                  |             |
| EMP                                                                                                    | 0 01/01/2007                                                                                                    | 0                                 | Hire                                        |                                                |                                             |                |                  |             |
| Teturn to Search                                                                                                    | lotify                                                                                                    |                                   |                                             |                                                |                                             |                |                  |             |

| Step | Action                                                                                                    |
|------|----------------------------------------------------------------------------------------------------|
| 1.   | You can add a direct link to a specific page employee page, not just a Search page.<br>Complete the normal navigation to the employee data page. |
|      | Click the Favorites link. Favorites                                                                                                    |
| 2.   | Click the Add to Favorites link.                                                                                                    |
|      | Add to Favorites                                                                                                    |

| DSDesktop-XA7 - 0              | Citrix Receive | er             |                |                   |                     |                          |                     | -                                     | , đ 🗙         |
|--------------------------------|----------------|----------------|----------------|-------------------|---------------------|--------------------------|---------------------|---------------------------------------|---------------|
| Favorites 🔻 Mair               | n Menu 🔻       | > Workforce    | Administration | 🔻 > Job Informati | on 🔻 > Review       | Job Information 🔻 > 🛛 Wo | rkforce Job Summary | Search                                | 🟫 Home        |
| PS9HRTRN<br>WEBRCB1            |                |                |                |                   |                     |                          |                     |                                       | Notificat     |
| Workforce Jo                   | b Sumn         | nary<br>EM     | ЛР             |                   | Empl I              | D                        | New Window          | /   Help   Personali                  | ze Page   📰 - |
| Go To Job Data                 |                |                |                | Demonstree I. Cit |                     |                          |                     |                                       |               |
| General Job In                 | nformation     | Work Location  | Salary Plan    | Compensation      | 10 0- 0             | First 🐨 1-7 of 7 🐨 Las   | 1                   |                                       |               |
| Organizational<br>Relationship | Empl<br>Record | Effective Date | Seq Ac         | ion               | Action Reason       | Key Person               |                     |                                       |               |
| EMP                            |                | 0 09/01/2017   | 0              |                   |                     | x                        |                     |                                       |               |
| EMP                            |                | 0 01/01/2015   | 0              | Add to Favo       | vritoe              |                          |                     |                                       |               |
| EMP                            |                | 0 06/01/2013   | 0              | Add to Tave       |                     |                          |                     |                                       |               |
| EMP                            |                | 0 01/01/2009   | 0              | *Description      | Ique Description to | r this Favorite          |                     |                                       |               |
| EMP                            |                | 0 11/01/2007   | 0              | OK                | Cancol              |                          |                     |                                       |               |
| EMP                            |                | 0 07/01/2007   | 0              | OK                | Calicer             |                          |                     |                                       |               |
| EMP                            |                | 0 01/01/2007   | 0              |                   |                     |                          |                     |                                       |               |
|                                |                |                |                |                   |                     |                          |                     |                                       |               |
| Return to Search               | h 🔡 No         | tify           |                |                   |                     |                          |                     |                                       |               |
|                                |                |                |                |                   |                     |                          |                     |                                       |               |
|                                |                |                |                |                   |                     |                          |                     |                                       |               |
|                                |                |                |                |                   |                     |                          |                     |                                       |               |
|                                |                |                |                |                   |                     |                          |                     |                                       |               |
|                                |                |                |                |                   |                     |                          |                     |                                       |               |
|                                |                |                |                |                   |                     |                          |                     |                                       |               |
|                                |                |                |                |                   |                     |                          |                     |                                       |               |
|                                | XI             |                | 1 🚞            |                   |                     |                          |                     |                                       | 12:04 PM      |
|                                |                |                |                |                   |                     |                          |                     | · · · · · · · · · · · · · · · · · · · | 6/8/2018      |

| Step | Action                                                                                                    |
|------|----------------------------------------------------------------------------------------------------|
| 3.   | You will want to change the Description to make it more easily identifiable with the employee.<br>Click the <b>Delete</b> button. |
|      | ×                                                                                                    |
| 4.   | Enter the desired information into the <b>Description</b> field. Enter " <b>Job Sum - John Doe0000000</b> ".                      |
| 5.   | Click the <b>OK</b> button.                                                                                                    |
| 6.   | Click the <b>OK</b> button.                                                                                                    |
| 7.   | Click the Home link.                                                                                                    |
| 8.   | Click the Favorites link.                                                                                                    |
| 9.   | Click the Job Sum - John Doe0000000 link.                                                                                         |

| Step | Action                                                                      |
|------|-----------------------------------------------------------------------------|
| 10.  | This completes <i>Favorites Specific Information</i> .<br>End of Procedure. |